## **RESET HASŁA**

W celu wykonania resetu swojego hasła do logowania należy wpisać login na pierwszej stronie i wybrać przycisk **DALEJ**, a następnie wybrać link **POMOC W LOGOWANIU**:

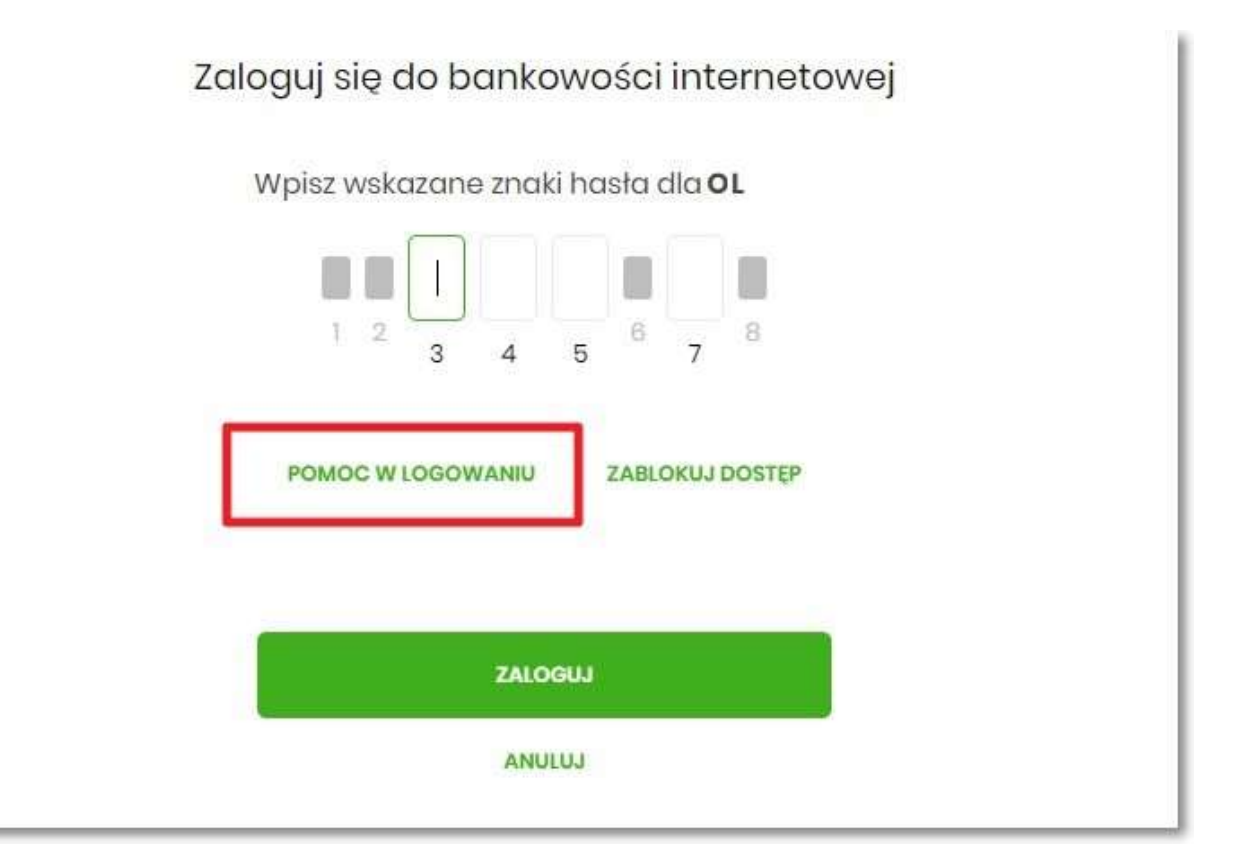

Następnie wybrać opcję RESET HASŁA:

|                      | Pomoc w logowaniu |  |  |  |  |
|----------------------|-------------------|--|--|--|--|
| C RESET HASŁA        |                   |  |  |  |  |
| Wybiesz formę pomocy |                   |  |  |  |  |
| POWRÓT DO LOGOWANIA  |                   |  |  |  |  |

Pojawią się informacje na temat resetu hasła oraz przycisk **ODBLOKUJ DOSTĘP DO BANKOWOŚCI INERNETOWEJ**:

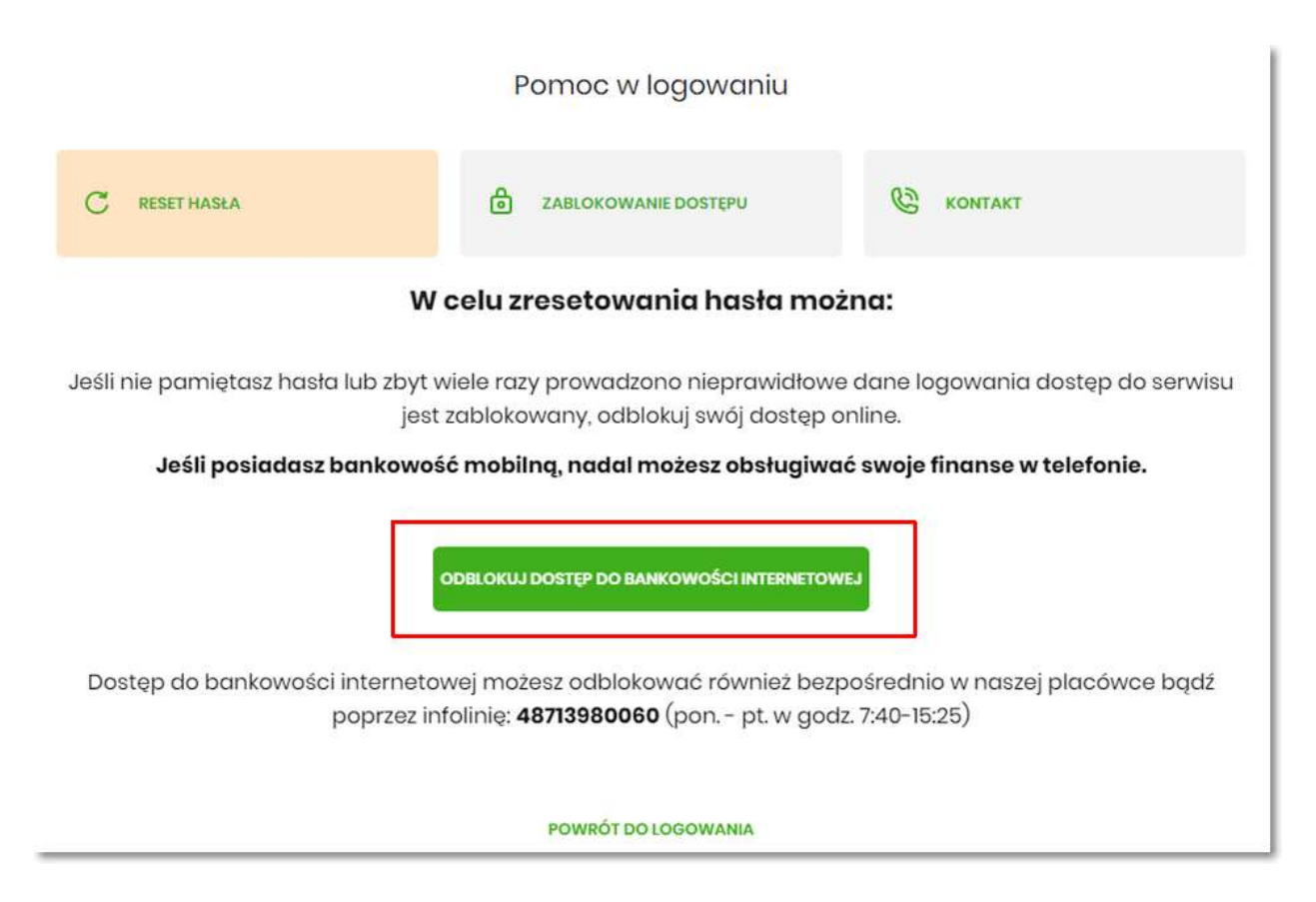

Po wybraniu przycisku ODBLOKUJ DOSTĘP DO BANKOWOŚCI INTERNETOWEJ

pojawi się formatka, na której widoczny jest wpisany już login oraz pole do wpisania numeru PESEL. Należy wpisać numer PESEL i wybrać przycisk **DALEJ**:

|                  | Bank Spó                                     | dzielczy w Oleśnicy                                                     |
|------------------|----------------------------------------------|-------------------------------------------------------------------------|
|                  | Odblokuj dostęp do b                         | ankowości internetowej                                                  |
|                  | Aby odblokować dostęp potrzeb                | ujemy potwierdzić twoją tożsamość.                                      |
|                  | Login:                                       |                                                                         |
|                  | OL                                           |                                                                         |
|                  | PESEL:                                       |                                                                         |
|                  | Wpisz PESEL                                  |                                                                         |
|                  | W następnym kroku poprosi<br>Przygotuj urząd | jest wymagany<br>my Cię o akceptację zgłoszenia.<br>zenie autoryzujące. |
|                  |                                              | DALEJ                                                                   |
|                  | POWRÓT                                       | O LOGOWANIA                                                             |
|                  |                                              |                                                                         |
| Y BEZPIECZEŃSTWA | BEZPIECZNE ZAKUPY W INTERNECIE               | Infolinia: <b>48713980060</b> (pon pt. w godz. 7:40-15:25)              |

ZASAD

Przechodzimy do formatki potwierdzenia złożenia dyspozycji resetu hasła. Należy wprowadzić PIN oraz kod autoryzujący otrzymany SMS-em i zatwierdzić przyciskiem **DALEJ**:

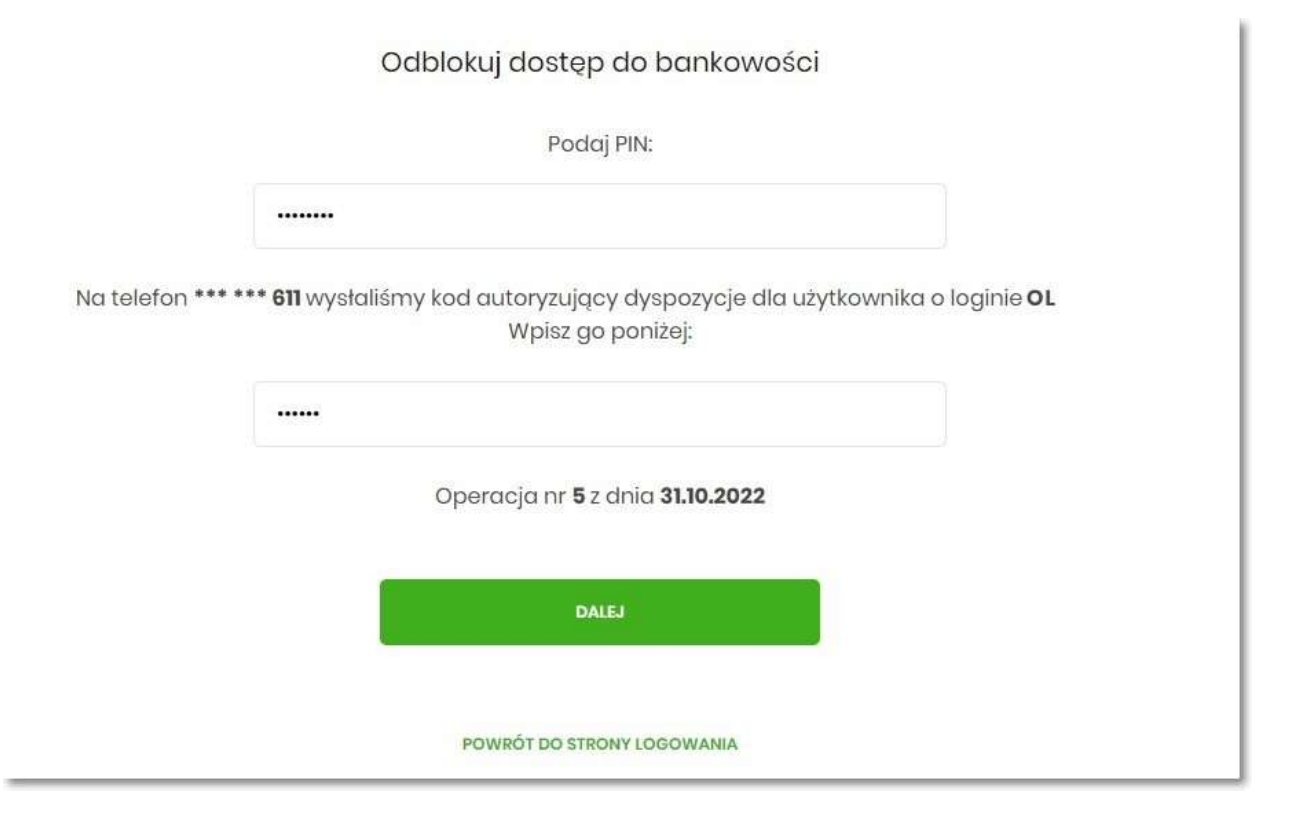

Wyświetla się komunikat o przyjęciu dyspozycji zgłoszenia resetu hasła do bankowości internetowej:

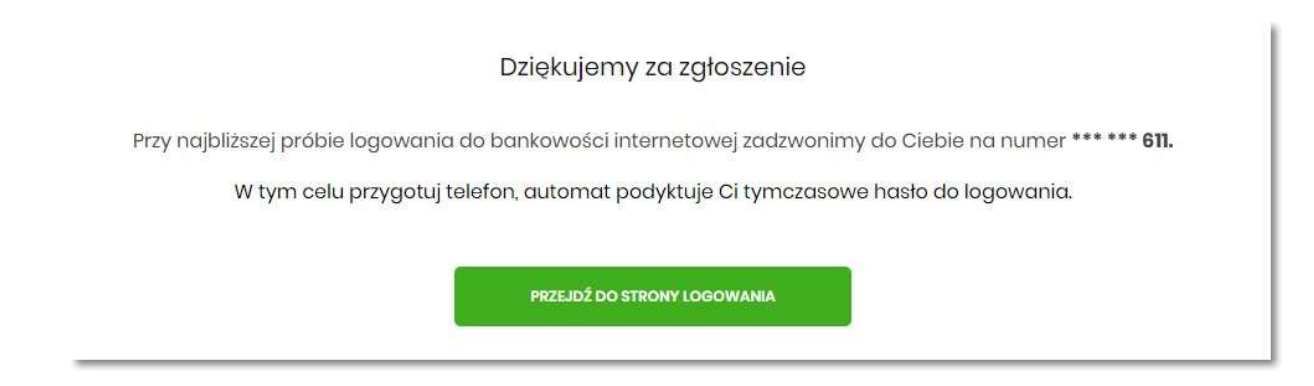

Przy próbie logowania automat zadzwoni z telefonu o numerze kierunkowym (17)

W sytuacji, w której Użytkownik na pierwszej stronie logowania do bankowości internetowej nie wpisze loginu i wybierze link **POMOC W LOGOWANIU** ma również możliwość resetu hasła po wpisaniu loginu:

należy wpisać login oraz wybrać przycisk WPISZ LOGIN:

| Pomoc w logowaniu                                    |    |  |  |  |  |
|------------------------------------------------------|----|--|--|--|--|
| C RESET HASŁA                                        |    |  |  |  |  |
| W celu identyfikacji użytkownika proszę wpisać login |    |  |  |  |  |
|                                                      | OL |  |  |  |  |
| WPISZ LOGIN                                          |    |  |  |  |  |
| POWRÓT DO LOGOWANIA                                  |    |  |  |  |  |

Aplikacja po wpisaniu loginu poprosi Użytkownika o wybranie formy pomocy:

|               | Pomoc w logowaniu       |           |
|---------------|-------------------------|-----------|
| C RESET HASŁA | ට් ZABLOKOWANIE DOSTEPU | C KONTAKT |
|               | Wybiesz formę pomocy    |           |
|               | POWRÓT DO LOGOWANIA     |           |